## How to Add a User to Your Organisation on Scribe<sup>57</sup> The Joy App

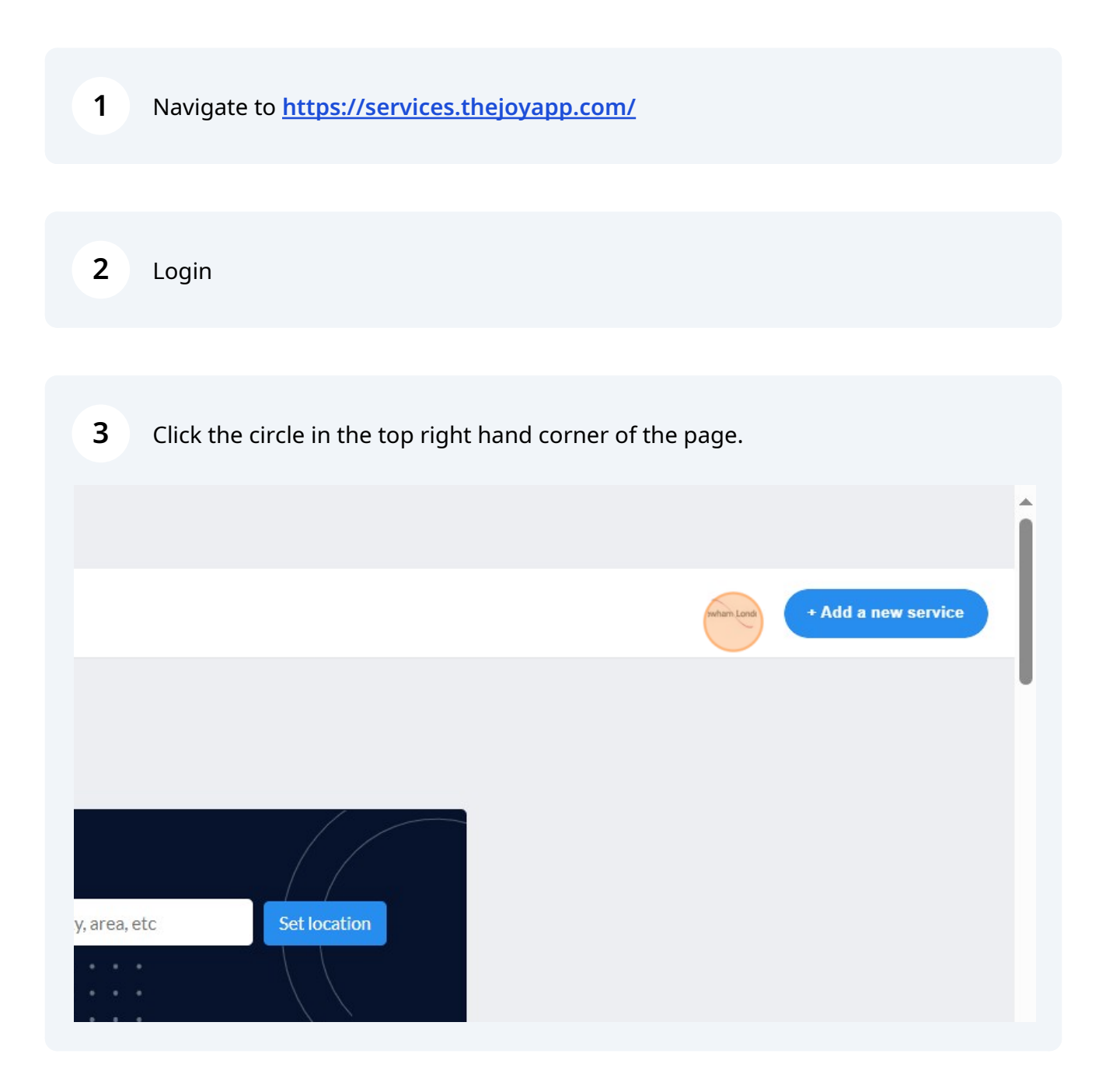

4 Click "Organisation"

| Image: Sector sector sector |                   |                       |                      |                | ,                     | whan Londi   | a new service |
|----------------------------------------------------------------------------------------------------|-------------------|-----------------------|----------------------|----------------|-----------------------|--------------|---------------|
| Log out                                                                                                    | <b>My clients</b> | Outbound<br>referrals | Inbound<br>referrals | (1)<br>Profile | 나라<br>。。。<br>Settings | Organisation | Dashboard     |
|                                                                                                    | area etc.         | Cott                  |                      |                |                       |              | Log out       |

| 5      | Click "Add a new user to my organisation"                                                                                                    |          |
|--------|----------------------------------------------------------------------------------------------------|----------|
|        |                                                                                                    |          |
|        | 2 Average State State St | am Londi |
|        | Add a new user to my organisation                                                                                                    |          |
|        | Search                                                                                                    |          |
| ;ov.uk | REMOVE                                                                                                    |          |

## **6** Enter the colleague's details.

| ne | Last Name  | Email                |
|----|------------|----------------------|
|    | Joseph     | Add a new user       |
|    | Morad      | First name Last name |
|    | Bolding-Ho |                      |
|    | Borough of |                      |
|    | Singh      | Send                 |
|    | Blow       |                      |

7 Click 'send' and this will send a link to your colleague where they can set up an account and view your listings.

## 3